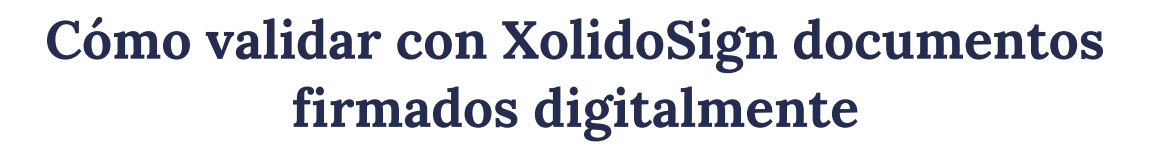

Jefatura de Gabinete de Ministros

madigital

Versión de software utilizado: v2.2.1.56 | 64 bits

- 1. Descargue e instale el software desde el sitio oficial del desarrollador: <u>https://www.xolido.com/lang/xolidosign/xolidosigndesktop/</u>
- 2. Abra el programa y seleccione la opción "Verificar".

| Xolidosign                      |                                                                     |                                                                                                    | =                                                                                                    |
|---------------------------------|---------------------------------------------------------------------|----------------------------------------------------------------------------------------------------|----------------------------------------------------------------------------------------------------|
|                                 | Opciones globales                                                   |                                                                                                    | PANEL DE CONTROL                                                                                                    |
| XolidoSign                      | ¿Qué desea hacer?                                                   |                                                                                                    |                                                                                                    |
| Panel de Control                |                                                                     |                                                                                                    |                                                                                                    |
| / Firmar                        | Firmar                                                              | Sello de Tiempo                                                                                             | 🖌 Verificar                                                                                                    |
| Sello de Tiempo                 | Por su Seguridad                                                    |                                                                                                    |                                                                                                    |
| Verificar                       | Mantenga siempre actualizado XolidoSi<br>a cualquier novedad cripto | ign. La aplicación está en constante desarrolle<br>gráfica.                                                 | o y supervisión, para adaptarse                                                                                           |
|                                 | Servicios                                                           |                                                                                                    |                                                                                                    |
|                                 | Opciones globales                                                   |                                                                                                    |                                                                                                    |
|                                 | Licencia de Uso                                                     |                                                                                                    |                                                                                                    |
|                                 | Manual de Usuario                                                   | Novedades                                                                                                   | suscribete (+)                                                                                                    |
|                                 | 🔀 Soporte                                                           | Bolet in Xolido (Abril 20                                                                                   | 24) - Novedades XolidoSign Corporate 💿                                                                                    |
|                                 | S Actualizar                                                        | 8 de Febrero de 2024 - Webinar X<br>Bolet in Xolido (Enero 2024) - Xoli<br>(Noviembre 2023) XolidoSign - Au | xolido - Hima Electrònica: Todo Io q )<br>doSign Professional y Corporate: Au )<br>itomatización del proceso de firma d ) |
| Soporte   Actualizar   Licencia | a de Uso 👔 Acerca de XolidoSign                                     |                                                                                                    |                                                                                                    |

## Dirección de Firma Digital

Dirección Nacional de Firma Digital e Infraestructura Tecnológica Subsecretaría de Innovación Secretaría de Innovación, Ciencia y Tecnología de la Nación

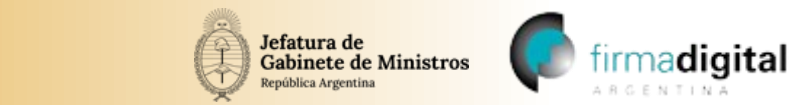

3. Haga clic en "Seleccionar archivos" y busque el archivo que necesita validar en su equipo. ∠ XolidoSign – □ ×

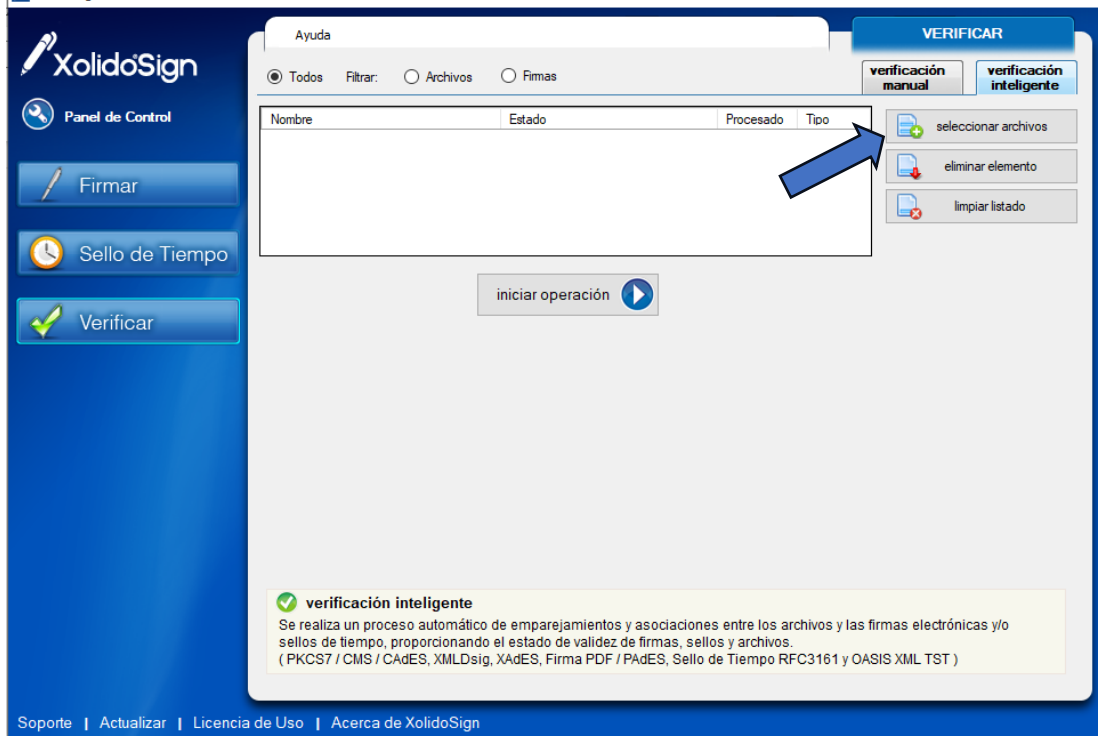

4. Una vez elegido el documento haga clic en "Iniciar operación"

| 2                | Ayuda                                                                                                    |                                                                                                    |                                                                        | VERIFICAR                                     |
|------------------|----------------------------------------------------------------------------------------------------|----------------------------------------------------------------------------------------------------|------------------------------------------------------------------------|-----------------------------------------------|
| XolidoSign       | Todos Filtrar: O Archivos                                                                                                 | s 🔿 Firmas                                                                                                    |                                                                        | verificación<br>manual inteligente            |
| Panel de Control | Nombre                                                                                                    | Estado                                                                                                    | Procesado Tipo                                                         | seleccionar archivos                          |
| / Firmer         |                                                                                                    |                                                                                                    |                                                                        | eliminar elemento                             |
|                  |                                                                                                    |                                                                                                    |                                                                        | limpiar listado                               |
| Sello de Tiempo  | L                                                                                                    |                                                                                                    |                                                                        |                                               |
| 1                |                                                                                                    | iniciar operación 🚺 🌈                                                                                                    |                                                                        |                                               |
| Verificar        |                                                                                                    |                                                                                                    |                                                                        |                                               |
|                  |                                                                                                    |                                                                                                    |                                                                        |                                               |
|                  |                                                                                                    |                                                                                                    |                                                                        |                                               |
|                  |                                                                                                    |                                                                                                    |                                                                        |                                               |
|                  |                                                                                                    |                                                                                                    |                                                                        |                                               |
|                  |                                                                                                    |                                                                                                    |                                                                        |                                               |
|                  |                                                                                                    |                                                                                                    |                                                                        |                                               |
|                  | 🔇 verificación inteligente                                                                                                | 9                                                                                                    |                                                                        |                                               |
|                  | Verificación inteligente<br>Se realiza un proceso automát<br>sellos de tiempo, proporcionar<br>(PKCS7 / CMS / CAdES, XMLD | e<br>ico de emparejamientos y asociacion<br>ndo el estado de validez de firmas, sel<br>sig, XAdES, Firma PDF / PAdES, Sello | es entre los archivos y la<br>los y archivos.<br>de Tiempo RFC3161 y ( | as firmas electrónicas y/o<br>OASIS XML TST ) |

## Dirección de Firma Digital

Dirección Nacional de Firma Digital e Infraestructura Tecnológica Subsecretaría de Innovación Secretaría de Innovación, Ciencia y Tecnología de la Nación pág. 2

~

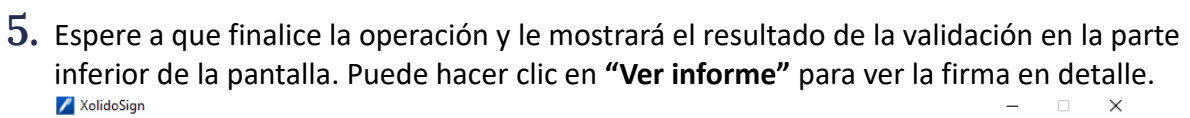

Jefatura de Gabinete de Ministros

República Argentin

irmadigital

| a)                                              | Ayuda                                                                                                    |                                                                                                    |                              | VERIFICAR                                                     |  |  |  |
|-------------------------------------------------|----------------------------------------------------------------------------------------------------|----------------------------------------------------------------------------------------------------|------------------------------|---------------------------------------------------------------|--|--|--|
| XolidoSign                                      | Todos Filtrar: O Archivos                                                                                                    | ⊖ Firmas                                                                                                    | Ver                          | rificación<br>nanual verificación<br>inteligente              |  |  |  |
| Panel de Control     Firmar     Sello de Tiempo | Nombre<br>05. 1 firma ONTI - Vigente pdf                                                                                                    | Estado<br>Elemento procesado.                                                                                         | Procesado Tipo<br>SI Archivo | seleccionar archivos     eliminar elemento     impiar listado |  |  |  |
| 🎻 Verificar                                     | iniciar operación  Archivo Nombre: Ver archivo Ver archivo Ver archivo                                                                                                    |                                                                                                    |                              |                                                               |  |  |  |
|                                                 | Firmas / Sellos asociados       Elemento listado       Búsqueda extendida       Firma incrustada         ISEAS Federico: 05.1 firma ONTI - Vigente: pdf       ISEAS Federico       ISEAS Federico         Firmado por:       ISEAS Federico       ISEAS Federico         Autoridad:       AC Raíz |                                                                                                    |                              |                                                               |  |  |  |
|                                                 |                                                                                                    |                                                                                                    |                              |                                                               |  |  |  |
|                                                 | Confianza:         Firmante de d           Revocación:         El certificado           Integridad:         Estructura de           Correspondencia:         La firma se o                                                                                                    | confianza.<br>fue revocado pero en posterioridad a la firm<br>firma correcta.<br>orresponde con el contenido firmado. | a                            | Fecha<br>Ordenador del firmante<br>12/10/2023 14:41:15        |  |  |  |
| Soporte   Actualizar   Licencia                 | de Uso   Acerca de XolidoSign                                                                                                    |                                                                                                    |                              |                                                               |  |  |  |

## Dirección de Firma Digital

Dirección Nacional de Firma Digital e Infraestructura Tecnológica Subsecretaría de Innovación Secretaría de Innovación, Ciencia y Tecnología de la Nación